# PROGRAMMABLE USB FAN INSTRUCTION MANUAL

## Installing your Software

Insert the DISC into your computer's disc drive. Choose the ЩШ ЦШ needed program for your operating system and save it on 115 L+STm the hard drive of your computer

# Using your Software

Double click on the LedFan Editor Icon to start the program. Data Display Open Option Middle Option Close Option Language D SYSTEM V2.0 USB DATA DOWNLO • SysH erFont USB Lang LedType (11Led) 9 Open X Clea English Use Use Middle Optio Display Data Open Option Close Option Middle Note H Left to Right From right to left ¥ Option English each section most may input 20 characters.Korean each section most may input 13 characters 1 Left to Right From right to left 🖹 Left to Right From right to left 🔛 Left to Right From right to left 1 Left to Right From right to left Note 1 Left to Right From right to left 🝸 Left to Right From right to left 🔐 Left to Right From right to left 🔭 Left to Right From right to left `! ★ & Ø 8 8 0 7 9 0 0 8 8 0 1 1 0 8 8 0 0 € D Start # \$ 1 1 + - -0 6 0 1 2 з 5 4 : 3 < = > ? @ A B CDEFG 8 HIJKLMNPQRSTUVWX Exit Y Z [ \ ] ^\_'abcdef9h Sampling Window Function Buttons Character & Symbol Library

Data Display Window

Character & Symbol Library

| the second second |   |   |   |   |   |   |   |    |       |   |    |    |   |    |   |   |    |
|-------------------|---|---|---|---|---|---|---|----|-------|---|----|----|---|----|---|---|----|
|                   | ٦ | L | - | I | - | • |   | ď  |       | ß | ٥  | +  | ٩ | 1  | 1 | P | ^  |
| >                 | Т | т | 4 | t | F | + | + |    | 1     | " | 17 | \$ | % | 8. |   | ( |    |
| 1                 | ) | - | - | • | - |   | 1 | 0  | 1     | z | 5  | 4  | 5 | Б  | 7 | 8 | 1  |
| e                 | a | : | : | < | • | > | ? | ø  | A     | в | с  | D  | E | F  | G | н | 1  |
| `                 | 1 | L | к | L | м | N | 0 | Р  | Q     | R | 5  | т  | U | v  | w | x | Ĩ. |
| `                 | Y | z | 1 | ١ | J | ^ | - | •  | а     | ь | c  | d  | e | f  | g | h | ]. |
|                   |   |   |   |   |   |   |   |    |       |   |    |    |   |    |   |   |    |
| Fig. 3            |   |   |   |   |   |   |   | Fi | ig. 4 |   |    |    |   |    |   |   |    |

Fig. 3

3.After creating your message click on the Open Option Button (Fig. 5) to select how the fan will

display your message. 4. Once you have selected your Open Options, click on the Close Screen Option button to select how the program closes the message on the fan. The same options as the Open Options are available (Fig. 6)

5. You can also select how the program handles the message once displayed by clicking on the Turn Option button. (Fig. 7) The Use Middle Option must be chose zr. •

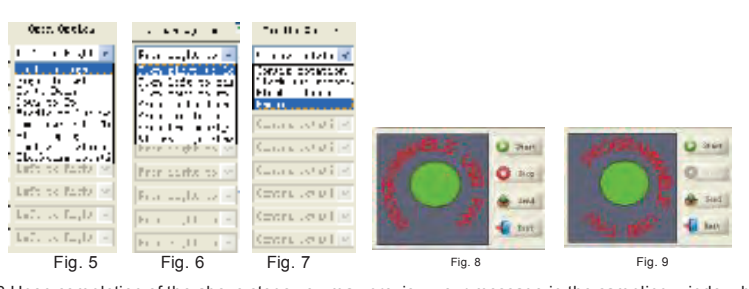

6. Upon completion of the above steps you may preview your message in the sampling window by clicking on the Start button (Fig. 8)

7. To end the preview, click the Stop button in the sampling window (Fig. 9).

8. To save the message click on the save button.

CONTENTS:

1 x Programmable Usb Fan

1 x USB Data Cable

1 x Instruction Manual

#### Specifications Working Volt: Working Current: DC 5 V ≤350 mA Product Length: 40c m 58 g Weight: Fan Diameter Ø90 mm Switch: Keyswitch

| FUNCTION E | BUTTONS: |
|------------|----------|
|            |          |

| C Start        |
|----------------|
| O 240          |
| de Send        |
| 📲 Exit         |
| See Ware Keine |
| W              |

Activate sampling window Stop:
Download: Deactivate sampling window Download a message file from the computer to the Fan

Exit from the program

Open a saved message file

- Save the display message Clear selected data box
- Activate the editing window

### DOWNLOADING FILES WARNINGS

characters each including paces.

Make sure your fan is OFF, To connect the computer to download the file.

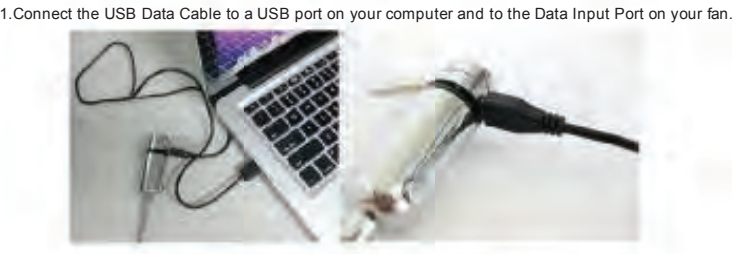

Fig.1

After connecting with the USB fan, the computer will find the software of the USB fan automatically. The send button will change from gray to black while the LED lights flash one by one, which proves that the connection is successful. (Fig.2).

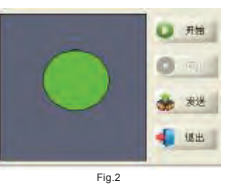

2. Using the mouse, move the cursor to the Data Display area(Fig.3) of the Editor screen Click on a blank message line and type in desired letters or numbers and/or dick on the symbols area (Fig.4)to insert the desired symbols. You can create up to eight (8) messages at a maximum of 20

9. The programmed display message will be sent to the USB fan after pressing the send button. The connection status will be shown in green while the data is transmitting. The connection status will be full of green when the data transfer is completed. (Fig. 10)

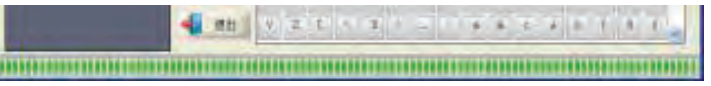

10. Disconnect the Data Cable from the Fan and your computer.

Insert USB plug into the computer and your fan Press the power switch to start the fan and display your messages.(Fig. 11)

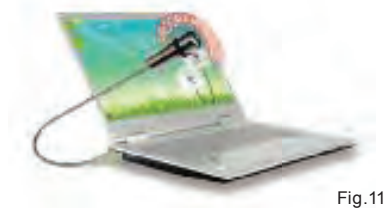

### THE EDITOR 🔟

With the help of the editor, it is possible to modify and create characters or symbols of your own. Move the cursor to the editor button on the right of the data display area area will be in black. The data can be easy to clear, which will be in white

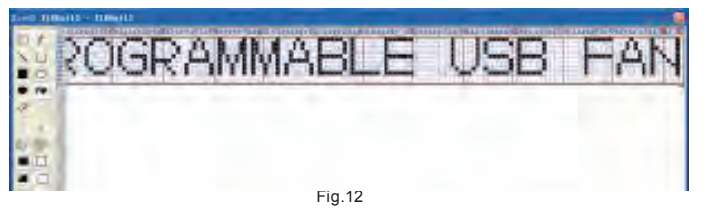

### SYSTEM REQUIREMENTS

This software is designed for use on computers running Windows XP, Vista , Windows 7 operating systems Minimum 6 MB storage space required on your hard drive.

Start:

÷ Exit:

Open

Clear:Editor

Save: